# 5ª Conferência Nacional dos Direitos da Pessoa Idosa/5ªCNDPI

### Cadastre-se no site GOV.br!!!!

Considerando que a 5ª Conferência Nacional dos Direitos da Pessoa Idosa será realizada na modalidade virtual, pela plataforma a ser disponibilizada pelo Ministério da Mulher Família e Direitos Humanos, conforme dispõe as Resoluções: Nº 56 de 19 de maio de 2021 e Nº 58 de 24 de junho de 2021 (<u>https://www.gov.br/participamaisbrasil/resolucoes10).</u>

Considerando o que dispõe o Nº 8.936 de 19 de dezembro de 2016 (<u>http://www.planalto.gov.br/ccivil 03/ ato2015-2018/2016/decreto/D8936.htm</u>), é imperativo o cadastro de todos os participantes da 5ª Conferência Nacional dos Direitos da Pessoa Idosa, no site GOV.br, que é um meio de acesso digital do usuário aos serviços públicos digitais do governo, criando sua conta, para num segundo momento se cadastrar na plataforma da Conferência.

Essa proposta do Governo Federal, visa facilitar a identificação e autenticação do cidadão, privilegiando a governança e a convergência autoritativa, e o controle de acesso unificado. Oferece um ambiente de autenticação digital único do usuário aos serviços públicos digitais, ou seja, com um único usuário e senha o cidadão poderá utilizar todos os serviços públicos digitais que estejam integrados com a Conta gov.br, bem como garante um nível de segurança compatível com o grau de exigência, natureza e criticidade dos dados e das informações pertinentes ao serviço público solicitado.

Diante desta obrigatoriedade, o Conselho Nacional dos Direitos da Pessoa Idosa – CNDI, visando não haver falhas no acesso as plataformas da 5ª Conferência Nacional dos Direitos da Pessoa Idosa elaborou o *passo a passo* para que os delegados/as e demais participantes possam se inscrever no site gov.br.

## Passo a passo para cadastro no site Gov.br

https://sso.acesso.gov.br/login?client\_id=contas.acesso.gov.br&authorization\_id=17a85f64de2

1. A tela inicial dá acesso ao usuário para cadastrar CPF e senha. Caso o usuário seja cadastrado, entrar no campo direito da tela com CPF e senha.

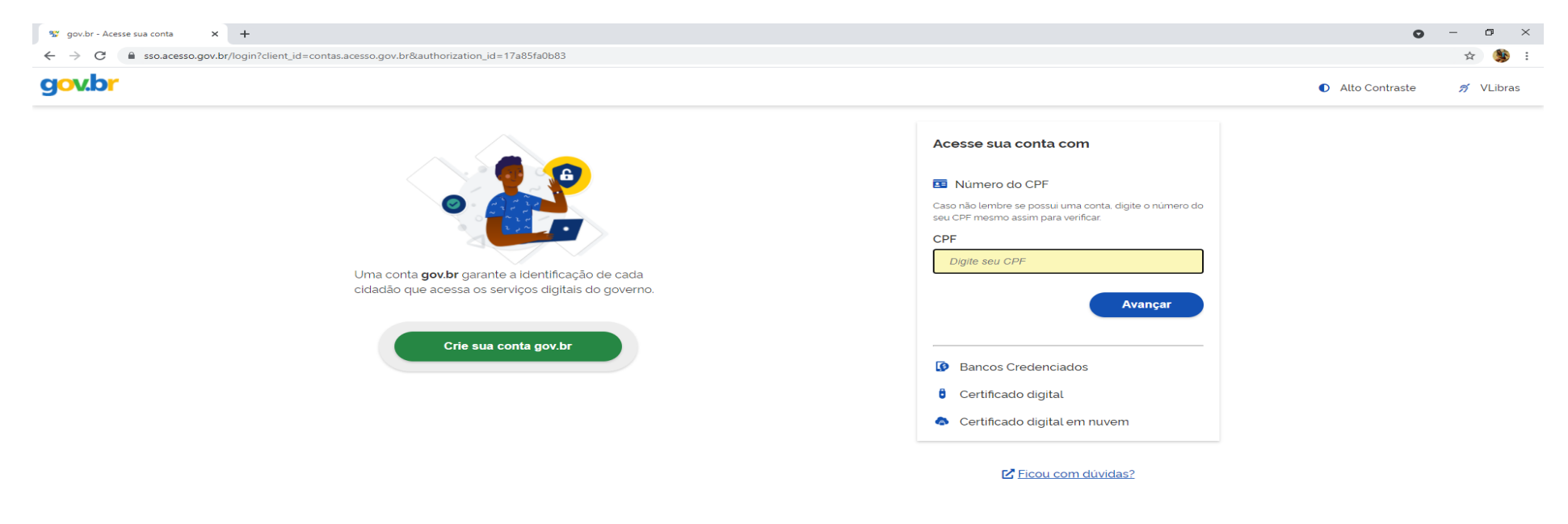

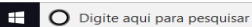

😃 🖶 💽 🚍 👚 💶 💿 🐖

#### 2. Se o usuário tiver cadastro e esqueceu a senha, deve colocar o CPF e recadastrar.

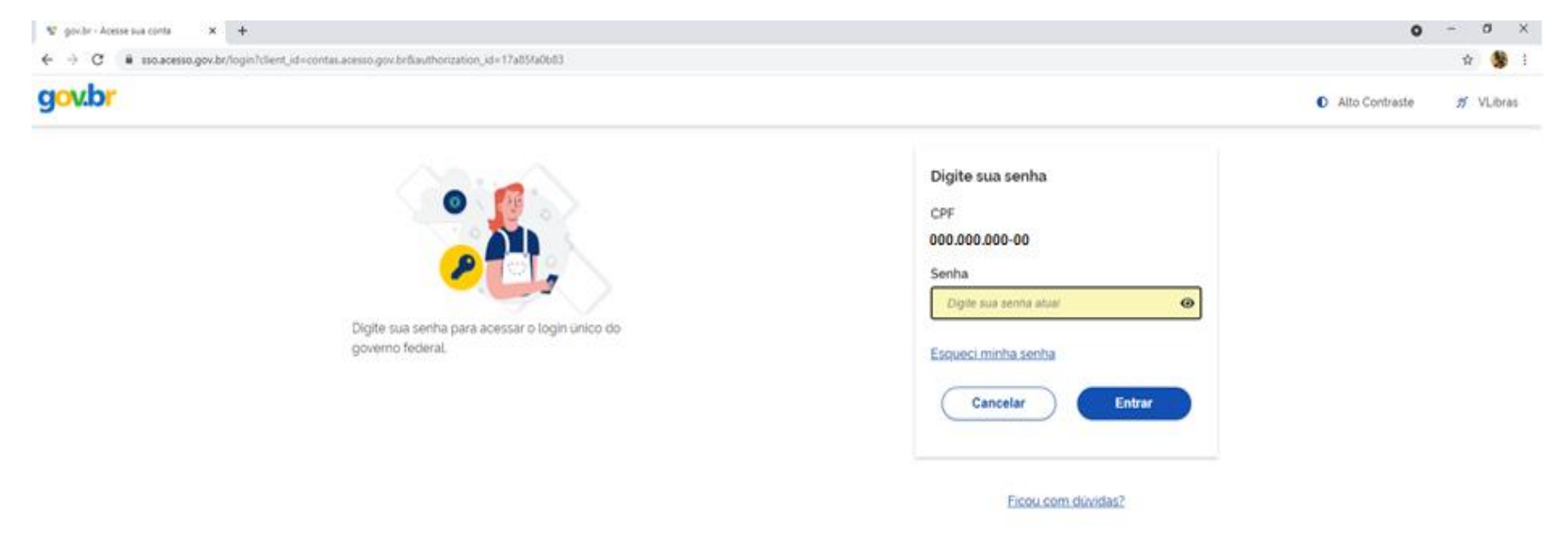

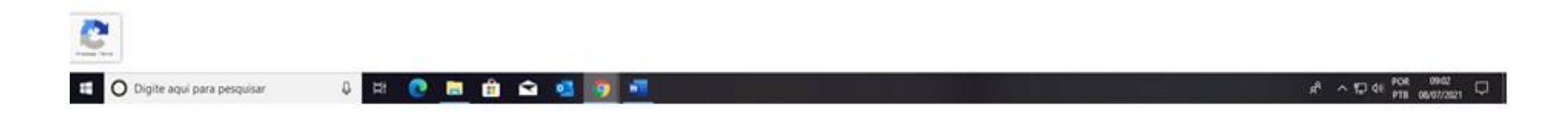

3. Para novos cadastros, o usuário deve acessar o campo esquerdo da tela inicial em criar uma conta gov.br

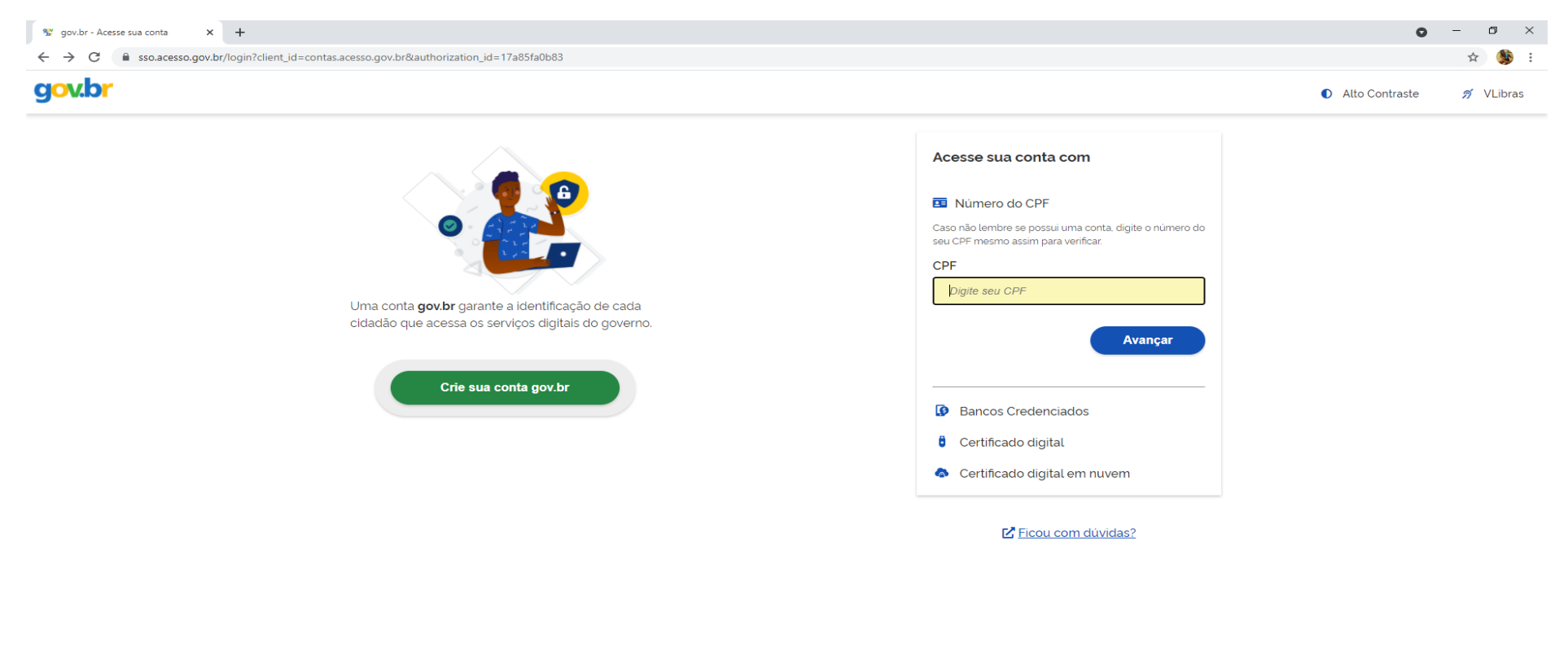

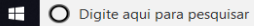

U 🗄 💽 🛱 🛱 🐋 💁 🧖

#### 4. Ao clicar no campo criar conta, vai abrir um campo de opções de cadastro, escolher a opção número do CPF.

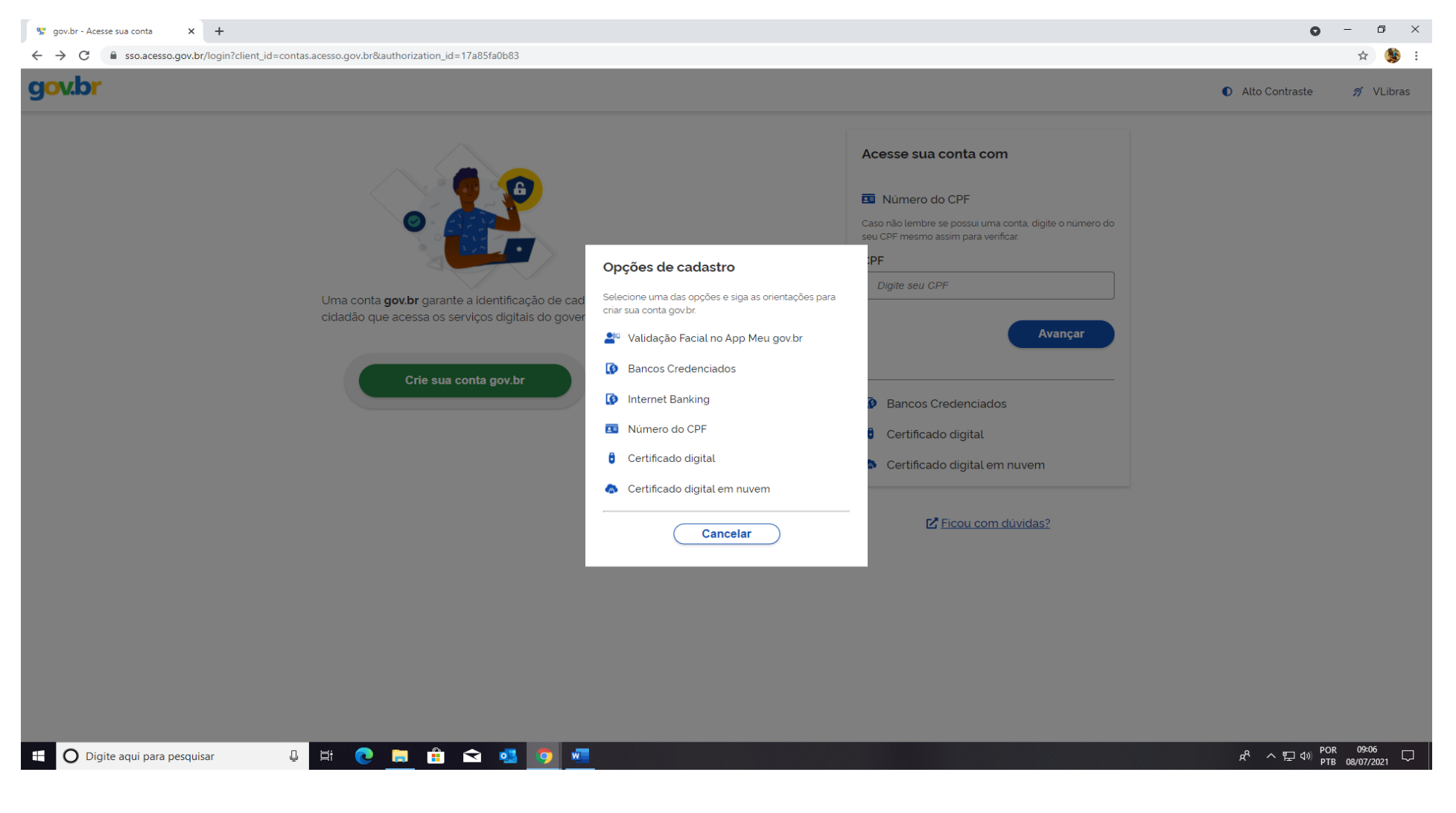

5. Inserir os dados: CPF e nome completo. Clicar no campo concordo com os termos de uso e no campo não sou um robô e avançar.

| 😴 Cadastro do AcessoGovBr 🗙                                         | +                                                                                                    | 0              | - 0 ×     |
|---------------------------------------------------------------------|----------------------------------------------------------------------------------------------------|----------------|-----------|
| $\leftrightarrow$ $\rightarrow$ C $\textcircled{a}$ cadastro.acesso | .gov.br/nova-conta/cpf?clientid=contas.acesso.gov.br                                                    |                | ☆ 🥵 :     |
| gov.br                                                              |                                                                                                    | Alto Contraste | 🔊 VLibras |
| 😭 → Criar conta com CPF                                             |                                                                                                    |                |           |
|                                                                     | Criar conta com CPF                                                                                     |                |           |
|                                                                     | Dados Cadastrais     Validar Dados     Habilitar Cadastro     Cadastrar Senha       1     2     3     4 |                |           |
|                                                                     | Preencha os campos abaixo com seus dados<br>CPF                                                         |                |           |
|                                                                     | Digite somente números                                                                                  |                |           |
|                                                                     | Nome Completo                                                                                           |                |           |
|                                                                     | Digite seu nome completo                                                                                |                |           |
|                                                                     | Li e estou de acordo com os Termos de uso.                                                              |                |           |
|                                                                     | Não sou um robô                                                                                         |                |           |
|                                                                     | <u>Cancelar</u> Avançar                                                                                 |                |           |
|                                                                     |                                                                                                    |                |           |
|                                                                     |                                                                                                    |                |           |
|                                                                     |                                                                                                    |                |           |

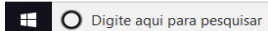

U 🕂 💽 🚍 🟦 😋 🦉 🦉

6. Esta tela mostra a validação dos dados cadastrados. Importante clicar na resposta correta, mediante as opções dadas pelo sistema, como: nome da mãe, dia e mês do nascimento, e clicar em avançar.

| 😵 Cadastro do AcessoGovBr 🛛 🗙 🕂                                                                | 0              | - o ×     |
|------------------------------------------------------------------------------------------------|----------------|-----------|
| ← → C adastro.acesso.gov.br/nova-conta/cpf?clientid=contas.acesso.gov.br                       |                | ☆ 🥸 :     |
| gov.br                                                                                         | Alto Contraste | 🔊 VLibras |
| ☆ > Criar conta com CPF                                                                        |                |           |
| Criar conta com CPF                                                                            |                |           |
| Dados Cadastrais Validar Dados Habilitar Cadastro Cadastrar Senha<br>1 2 3 4                   |                |           |
| Por questões de segurança, você deverá responder algumas perguntas para validarmos seus dados. |                |           |
| 1. Qual é o primeiro nome da sua mãe?<br>ZILIA SATIRA SURIA DESIDERIA YASMINA DAYANA SUSANA    |                |           |
| 2. Qual é o seu dia de nascimento ?                                                            |                |           |
| 3. Qual é o seu mês de nascimento ?                                                            |                |           |
| <u>Cancelar</u> Avail                                                                          | nçar           |           |
|                                                                                                |                |           |
|                                                                                                |                |           |
|                                                                                                |                |           |

🚇 🖽 💽 🚍 🔒 🕿 💶

🕂 🔿 Digite aqui para pesquisar

7. Após a validação dos dados, o sistema abrirá uma nova tela de habilitação dos dados. O usuário poderá habilitar os dados e ativar a conta, inserindo um código que será enviado pelo sistema, por e-mail ou por SMS número de contato de celular e clicar em avançar.

| Se Cadastro do AcessoGovBr 🗙                         | +                                                      |                         |                  |                        |                      |         | • -       |           |
|------------------------------------------------------|--------------------------------------------------------|-------------------------|------------------|------------------------|----------------------|---------|-----------|-----------|
| $\leftrightarrow$ $\rightarrow$ C $$ cadastro.acesso | gov.br/nova-conta/cpf?clientid=contas.acesso.gov.br    |                         |                  |                        |                      |         |           | 🕁 🌺 i     |
| g <mark>ov.br</mark>                                 |                                                        |                         |                  |                        |                      | Alto    | Contraste | 🔊 VLibras |
| 😭 > Criar conta com CPF                              |                                                        |                         |                  |                        |                      |         |           |           |
|                                                      | Criar conta com CPF                                    |                         |                  |                        |                      |         |           |           |
|                                                      |                                                        | Dados Cadastrais V      | /alidar Dados Ha | abilitar Cadastro<br>3 | Cadastrar Senha<br>4 |         |           |           |
|                                                      | Para ativar sua conta, enviaremos um código para você. | Como prefere recebê-lo? |                  |                        |                      |         |           |           |
|                                                      | 🗹 E-mail                                               |                         |                  |                        | $\bigcirc$           |         |           |           |
|                                                      | SMS                                                    |                         |                  |                        | $\bigcirc$           |         |           |           |
|                                                      | Cancelar                                               |                         |                  |                        |                      | Avançar |           |           |
|                                                      |                                                        |                         |                  |                        |                      |         |           |           |
|                                                      |                                                        |                         |                  |                        |                      |         |           |           |
|                                                      |                                                        |                         |                  |                        |                      |         |           |           |
|                                                      |                                                        |                         |                  |                        |                      |         |           |           |

8. Tela de opção para o usuário que desejar receber o código por e-mail. Importante conferir o e-mail antes de avançar para a próxima tela e clicar em avançar.

| 😵 Cadastro do AcessoGovBr 🔷                              | < +                                                   |                             |               |                      |                      |         | o – ø ×                    |
|----------------------------------------------------------|-------------------------------------------------------|-----------------------------|---------------|----------------------|----------------------|---------|----------------------------|
| $\leftrightarrow$ $\rightarrow$ C $\cong$ cadastro.acess | o.gov.br/nova-conta/cpf?clientid=contas.acesso.gov.br |                             |               |                      |                      |         | ☆ 🧐 :                      |
| gov.br                                                   |                                                       |                             |               |                      |                      |         | ● Alto Contraste 🚿 VLibras |
| 希 > Criar conta com CPF                                  |                                                       |                             |               |                      |                      |         |                            |
|                                                          | Criar conta com CPF                                   |                             |               |                      |                      |         |                            |
|                                                          |                                                       | Dados Cadastrais            | Validar Dados | Habilitar Cadastro 3 | Cadastrar Senha<br>4 |         |                            |
|                                                          | Para ativar sua conta, enviaremos um código para voc  | cê. Como prefere recebê-lo? |               |                      |                      |         |                            |
|                                                          | E-mail                                                |                             |               |                      |                      |         |                            |
|                                                          | SMS                                                   |                             |               |                      | $\bigcirc$           |         |                            |
|                                                          | Cancelar                                              |                             |               |                      |                      | Avançar |                            |
|                                                          |                                                       |                             |               |                      |                      |         |                            |
|                                                          |                                                       |                             |               |                      |                      |         |                            |
|                                                          |                                                       |                             |               |                      |                      |         |                            |
|                                                          |                                                       |                             |               |                      |                      |         |                            |
|                                                          |                                                       |                             |               |                      |                      |         |                            |

| O Digite aqui para pesquisar | U 🛱 💽 🚍 🟦 🕿 💁 🐖 | <sup>R</sup> ^ 토그 40) POR 09-21 |
|------------------------------|-----------------|---------------------------------|
|                              |                 |                                 |

-

9. Tela de opção SMS para o usuário que desejar receber o código por telefone celular. Importante conferir o número do telefone celular cadastrado antes de avançar para a próxima tela.

| 😵 Cadastro do AcessoGovBr 🛛 🗙 | +                                                                             | 0                                          | - 0 ×               |
|-------------------------------|-------------------------------------------------------------------------------|--------------------------------------------|---------------------|
| ← → C 🔒 cadastro.acesso.go    | v.br/nova-conta/cpf?clientid=contas.acesso.gov.br                             |                                            | ☆ 🧏 i               |
| gov.br                        |                                                                               | Alto Contraste                             | 🔊 VLibras           |
| 🛠 > Criar conta com CPF       |                                                                               |                                            |                     |
| C                             | Criar conta com CPF                                                           |                                            |                     |
|                               | Dados Cadastrais Validar Dados Habilitar Cadastro Cadastrar Senha             |                                            |                     |
| Pi                            | ara ativar sua conta, enviaremos um código para você. Como prefere recebê-lo? |                                            |                     |
|                               | E-mail                                                                        |                                            |                     |
|                               | Celular para receber SMS                                                      |                                            |                     |
|                               | Cancelar Avançar                                                              |                                            |                     |
|                               |                                                                               |                                            |                     |
|                               |                                                                               |                                            |                     |
|                               |                                                                               |                                            |                     |
|                               |                                                                               |                                            |                     |
|                               |                                                                               |                                            |                     |
|                               |                                                                               |                                            |                     |
| O Digite aqui para pesquisa   |                                                                               | <sup>余</sup> へ 臣 (4) <sup>POR</sup><br>PTB | 09:22<br>08/07/2021 |

10. Após a opção escolhida, o usuário deverá verificar no e-mail ou nas mensagens do SMS e inserir o código de 6 dígitos, recebido.

| 😵 Cadestro do AcessoGovêr | × +                                                   |                                              |                    |                 |                | 0 -            | a x       |
|---------------------------|-------------------------------------------------------|----------------------------------------------|--------------------|-----------------|----------------|----------------|-----------|
| ← → C 🖷 cadastro.acest    | o gov.br/nova-conta/cpf?clientid+contas.acesso.gov.br |                                              |                    |                 |                |                | x 😫 1     |
| gov.br                    |                                                       |                                              |                    |                 |                | Alto Contraste | n VLibras |
| 😭 🕴 Criar conta com CPF   |                                                       |                                              |                    |                 |                |                |           |
|                           | Criar conta com CPF                                   |                                              |                    |                 |                |                |           |
|                           |                                                       | Dados Cadastrais Validar Dados               | Habilitar Cadastro | Cadastrar Senha |                |                |           |
|                           |                                                       | 2                                            | 0                  |                 |                |                |           |
|                           | Um código foi enviado para usuário2021@gm             | nail.com Por favor, digite-o no campo abaixo | 6                  |                 |                |                |           |
|                           | Código de 6 caracteres                                |                                              |                    |                 |                |                |           |
|                           | Jmara o código                                        |                                              |                    |                 |                |                |           |
|                           | Não recebeu o código?<br>Reenviar código              |                                              | - 24               |                 |                |                |           |
|                           | Cancelar                                              |                                              |                    |                 | Voitar Avançar |                |           |
|                           |                                                       |                                              |                    |                 |                |                |           |

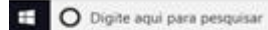

0 ER 🕐 🛤 💼 📾 🥶 👼 🛲

11.O sistema enviará uma mensagem ao usuário informando o código de validação.

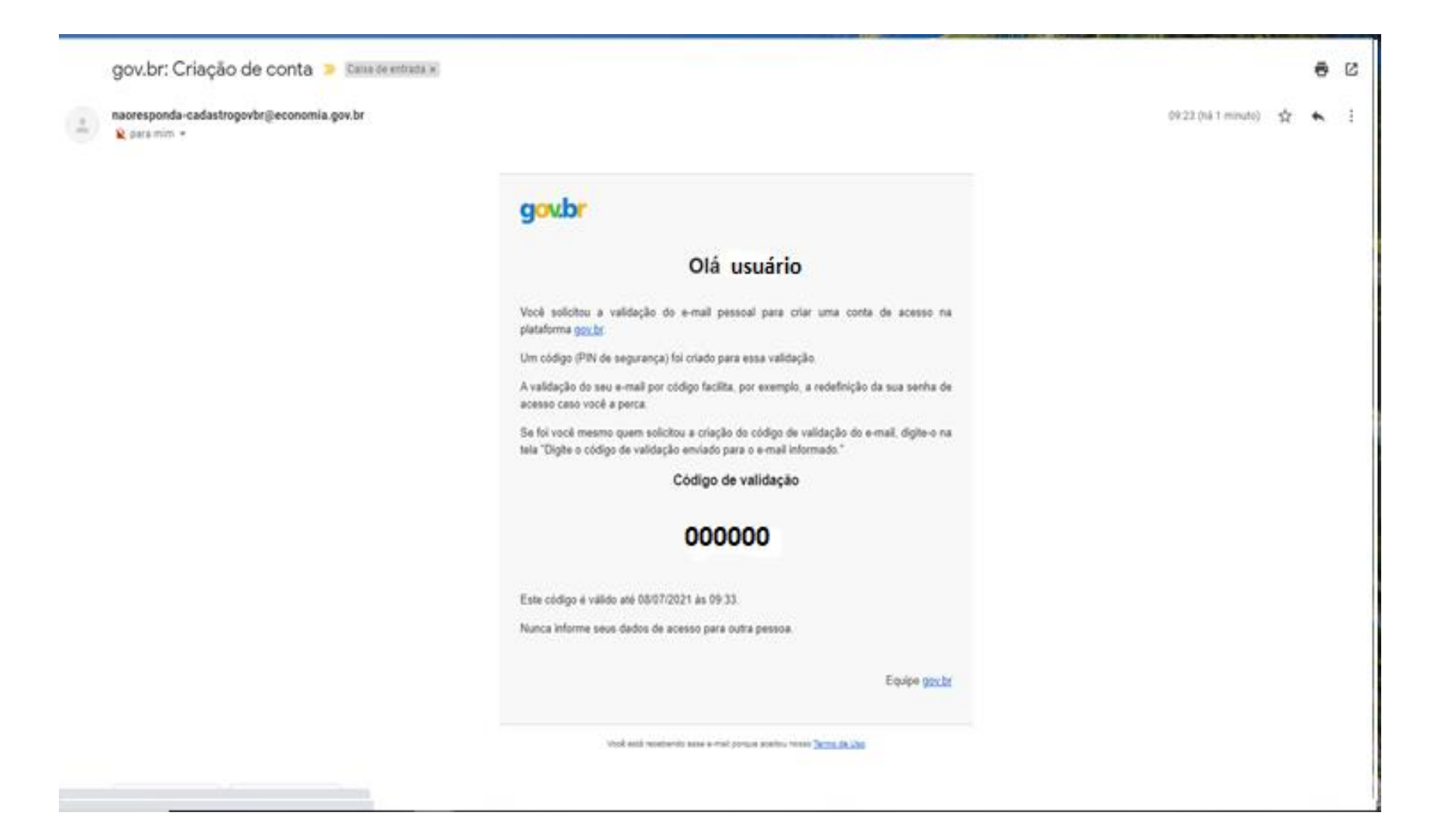

# 12. Inserir o código e clicar na opção avançar.

| ST Cadastro do AcessoGovBr 🗙 | M gov.bri: Criação de conta - dayan: X +                                                                        | 0              | . 0           | ×     |
|------------------------------|----------------------------------------------------------------------------------------------------|----------------|---------------|-------|
| ← → C 🔒 cadastro.acesso      | xgov.bt/nova-conta/cpf?clientid=contas.acesso.gov.br                                                            |                | 立 🍯           | ) E   |
| gov.br                       |                                                                                                    | Alto Contraste | <i>1</i> ∕ ∨⊔ | lbras |
| 🏶 > Criar conta com CPF      |                                                                                                    |                |               |       |
|                              | Criar conta com CPF                                                                                             |                |               |       |
|                              | Dados Cadastrais Validar Dados Habilitar Cadastro Cadastrar Senha                                               |                |               |       |
|                              | Um código foi enviado para usuario2021@gmail.com Por favor, digite-o no campo abaixo.<br>Código de 6 caracteres |                |               |       |
|                              | 000000                                                                                                    |                |               |       |
|                              | Não recebeu o código?<br>Reenviar código                                                                        |                |               |       |
|                              | Cancelar Voltar Avançar                                                                                         | 1              |               |       |
|                              |                                                                                                    |                |               |       |

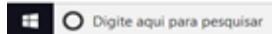

U 🛤 💽 🛤 🟦 🖬 💶 💽 🐖

x<sup>R</sup> ∧ 1□ 41 POR 0928

13. Após a inserção do código de validação o sistema solicitará ao usuário o cadastro da senha. O usuário deve seguir as orientações fornecidas pelo sistema para criar sua senha: de número de caracteres, letras maiúsculas e minúsculas, símbolo e o mínimo de números, como consta abaixo e clicar em concluir.

| 😵 Cadastro do AcessoGov8r 🛛 🛪 | Mi govubri Criação de conta - dayani, 🗙 📔 🛨                                                                                                    | 0              | - ø ×     |
|-------------------------------|----------------------------------------------------------------------------------------------------|----------------|-----------|
| ← → C                         | gov.br/nova-conta/cpf?clientid=contas.acesso.gov.br                                                                                                    |                | 🖈 🥵 i     |
| gov.br                        |                                                                                                    | Alto Contraste | 🔊 VLibras |
| 🌸 > Criar conta com CPF       |                                                                                                    |                |           |
|                               | Criar conta com CPF                                                                                                    |                |           |
|                               | Dados Cadastrais Validar Dados Habilitar Cadastro Cadastrar Senha                                                                                                    |                |           |
|                               | CPF                                                                                                    |                |           |
|                               | 000.000-000<br>Nova senha                                                                                                    |                |           |
|                               |                                                                                                    |                |           |
|                               | O A senha deve ter minima 8 e máxima 70 caracteres.<br>Ø A senha deve ter pela menas uma létra maiúscula.<br>Ø A senha deve ter pela menas uma létra eminácula.<br>Ø A senha deve ter pela menas um númera.<br>Ø A senha deve ter pela menas um númera. |                |           |
|                               | Repita a senha                                                                                                    |                |           |
|                               | Repita a senha 📀                                                                                                    |                |           |
|                               | Cancelar                                                                                                    |                |           |
|                               |                                                                                                    |                |           |

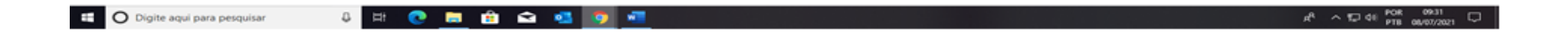

Importante anotar a senha para que o usuário possa entrar no site gov.br sempre que necessário e acessar a plataforma da 5ª Conferência Nacional dos Direitos da Pessoa Idosa/5ª CNDPI, etapas regionais e nacional, que será disponibilizada oportunamente.

Dúvidas sobre o gov.br, entre no link abaixo.

http://faq-login-unico.servicos.gov.br/en/latest/index.html

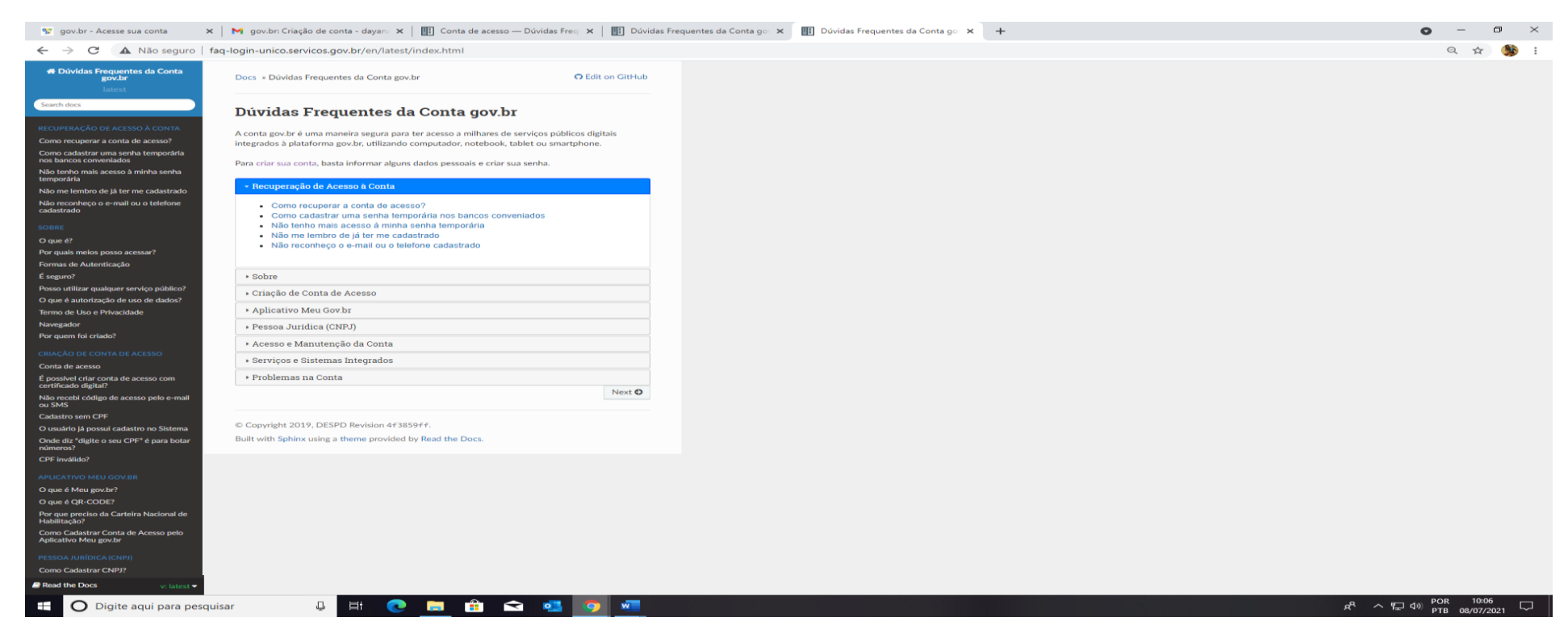

Lembramos que o cadastro realizado no site gov.br será o acesso para o ambiente do cadastro da plataforma da 5ª Conferência Nacional dos Direitos da Pessoa Idosa.

É de grande importância que o usuário se cadastre com antecedência para que o site não sobrecarregue nos dias que antecedem as etapas regionais e nacional.

Coordenação-Geral Conselho Nacional dos Direitos da Pessoa Idosa - CNDI Secretaria Nacional de Promoção e Defesa dos Direitos da Pessoa Idosa - SNDPI Ministério da Mulher, da Família e dos Direitos Humanos - MMFDH (61) 2027. 3014/3598 sitio: www.mdh.gov.br https://www.gov.br/participamaisbrasil/cndi https://www.facebook.com/cndiconselhonacional